#### configurar vpn cisco con windows xp

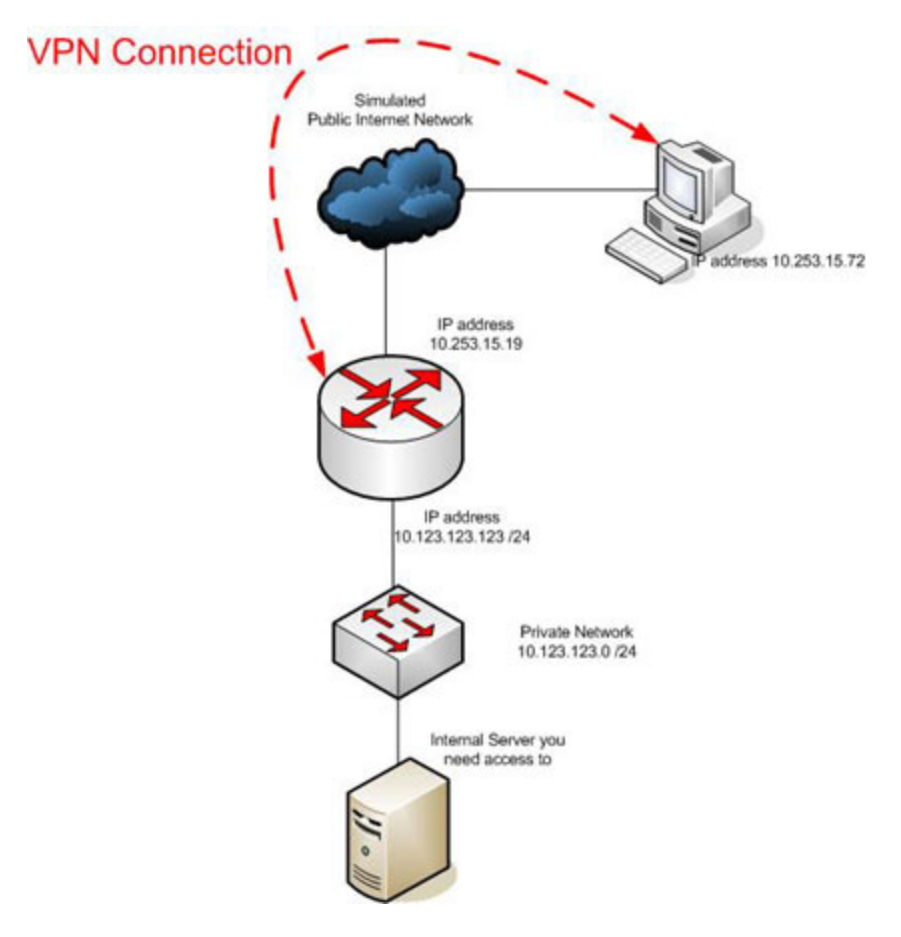

Creamos la vpn compatible con Windows (PPTP) Router(config)# vpdn enable

```
Router(config)# vpdn-group TEST-VPN
Router(config-vpdn)# accept-dialin
Router(config-vpdn)# protocol pptp
Router(config-vpdn)# virtual-template 1
Router(config-vpdn)# exit
```

#### Configuramos las direcciones ip del interface

```
Router(config)# interface ethernet0/0
Router(config-if)# ip address 10.253.15.19 255.255.0.0
Router(config-if)# no shutdown
Router(config)# interface ethernet0/1
Router(config-if)# ip address 10.123.123.123 255.255.255.0
Router(config-if)# no shutdown
```

#### Creamos una plantilla virtual para aplicar a la vpn

Router(config)# interface Virtual-Template1
Router(config-if)# ip unnumbered Ethernet0/1
Router(config-if)# peer default ip address pool defaultpool
Router(config-if)# ppp encrypt mppe auto required
Router(config-if)# ppp authentication ms-chap ms-chap-v2

Creamos un pool de direcciones para la vpn (pool que no debe estar en uso)

Router(config)# ip local pool defaultpool 10.123.123.1 10.123.123.10

Creamos un usuario

Router(config)# username test password 0 test

Configuramos la autenticación PPP hacia la base de datos local

Router(config)# aaa new-model Router(config)# aaa authentication ppp default local

#### Todo el codigo sera

```
username test password 0 test
aaa new-model
!
!
aaa authentication ppp default local
vpdn enable
!
vpdn-group TEST-VPN
! Default PPTP VPDN group
accept-dialin
protocol pptp
virtual-template 1
interface Ethernet0/0
ip address 10.253.15.19 255.255.0.0
no shutdown
interface Ethernet0/1
ip address 10.123.123.123 255.255.255.0
no shutdown
T
```

```
interface Virtual-Template1
ip unnumbered Ethernet0/1
peer default ip address pool defaultpool
ppp encrypt mppe auto required
ppp authentication ms-chap ms-chap-v2
!
ip local pool defaultpool 10.123.123.1 10.123.123.10
```

# Windows client

Desde windows, debemos crear una conexión nueva, conectar a la red de mi lugar de trabajo

### **Figure B**

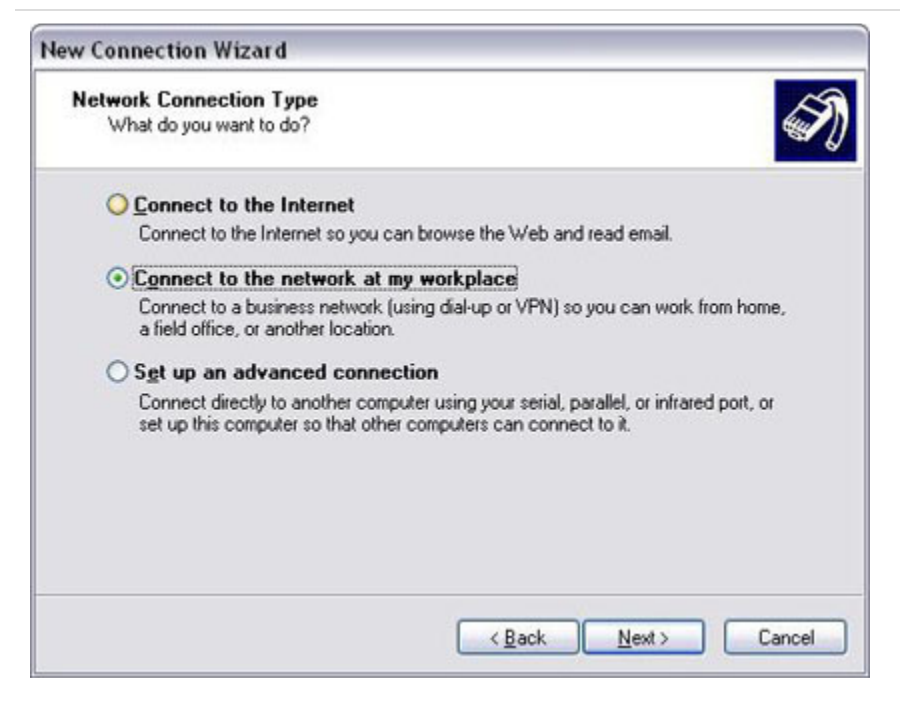

#### Selecionamos VPN

### Figure C

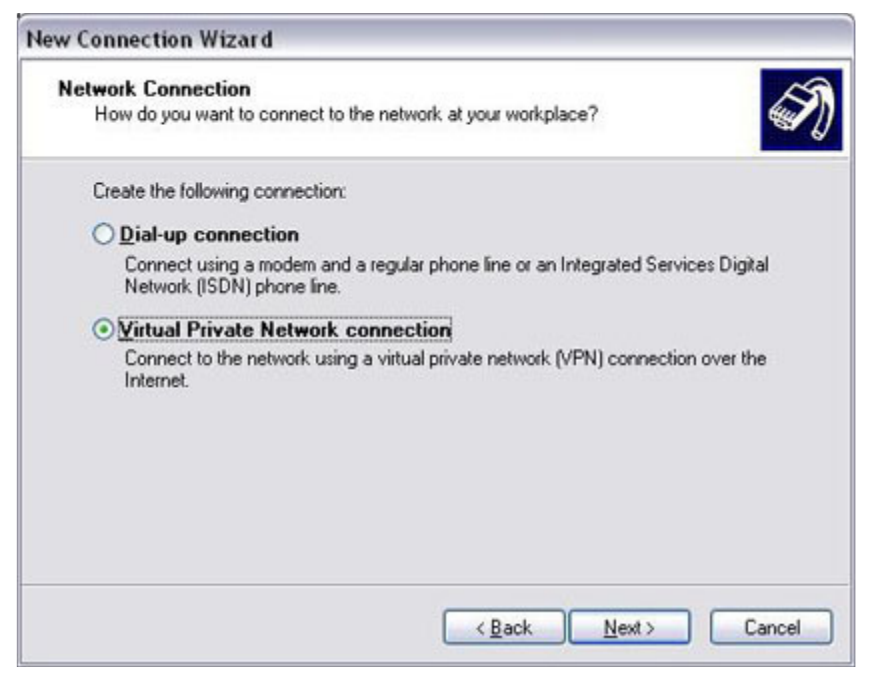

Le ponemos un nombre

## **Figure D**

| ew Connection Wizard                                  |                                                 |
|-------------------------------------------------------|-------------------------------------------------|
| Connection Name<br>Specify a name for this connection | n to your workplace.                            |
| Type a name for this connection in I                  | the following box.                              |
| Company N <u>a</u> me                                 |                                                 |
| Test VPN Connection                                   |                                                 |
| will connect to.                                      | ne ur yuur wurkplace or me name or a server you |
|                                                       | < <u>B</u> ack <u>N</u> ext> Cancel             |

Ahora ponemos la IP del router que nosotros podemos y que nos dará acceso a la VPN, digamos que es la pata visible de router que tiene la vpn

### **Figure E**

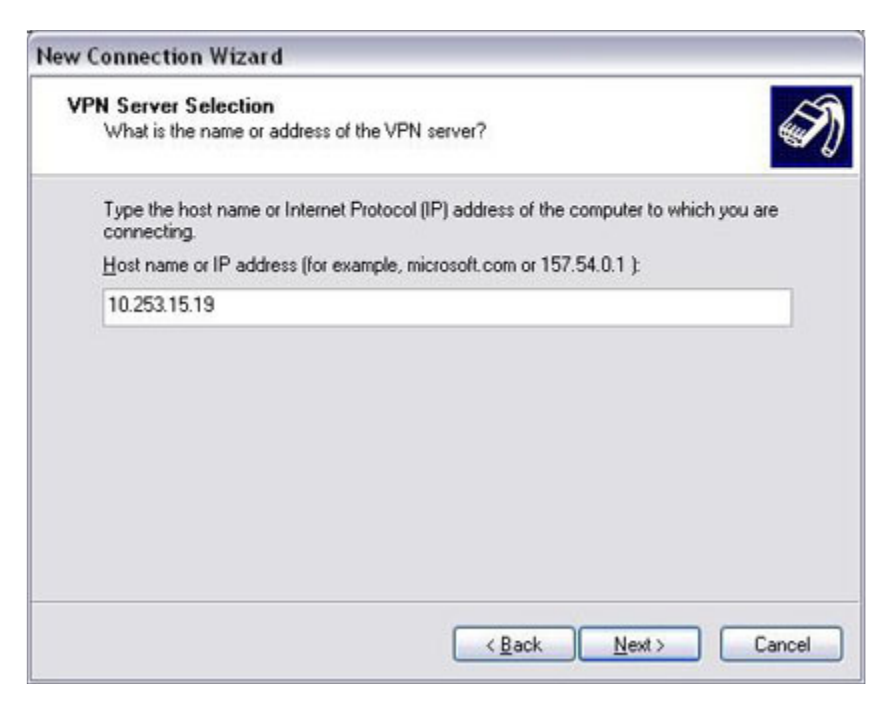

Finalizamos la conexión y se nos pide los datos de autenticación

## **Figure F**

| Connect Test                                                                                                    | t VPN Connection ?                                                               |
|----------------------------------------------------------------------------------------------------|----------------------------------------------------------------------------------|
|                                                                                                    |                                                                                  |
| <u>U</u> ser name:                                                                                                    | test                                                                             |
| Password:                                                                                                    | ••••                                                                             |
| Save this of <u>S</u> ave this of <u>S</u> ave this of <u>Save this of Save this of Save this of Save this of <u>Save this of Save this of Save this of Save this of <u>Save this of Save this of Save this of Save this of <u>Save this of Save this of Save this of</u></u></u></u> | user name and password for the following users:<br>y<br>a who uses this computer |
| Connect                                                                                                    | Cancel Properties <u>H</u> elp                                                   |

## Click Connect.

Once connected, you should see the VPN icon in your Windows tray, at the bottom right of your screen. If you open the VPN connection and click on details, you should see that you received an IP address from the pool, as seen in Figure G.

# Figure G

| Property                                                                                                    | Value                                                                                                    |  |
|----------------------------------------------------------------------------------------------------|----------------------------------------------------------------------------------------------------|--|
| Device Name<br>Device Type<br>Server type<br>Transports<br>Authentication<br>Encryption<br>Compression<br>PPP multilink framing<br>Server IP address<br>Client IP address | WAN Miniport (PPTP)<br>vpn<br>PPP<br>TCP/IP<br>MS CHAP<br>MPPE 128<br>(none)<br>Off<br>10.123.123.123<br>10.123.123.1 |  |
|                                                                                                    |                                                                                                    |  |
|                                                                                                    |                                                                                                    |  |

You should be able to ping the LAN side of the router (the inside, private network) and any host on that network.

# That's it!

The configuration is complete. Hopefully, you can take this configuration and fit it to your network, blending it with your personal Firewall, NAT, and active directory configuration.